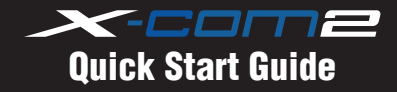

# **Product Details** Microphone Speaker (R) Antenna Battery Module Speaker (L) (+) Button **Center Button**

# Installation

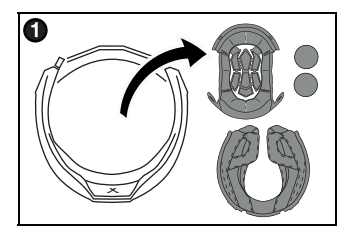

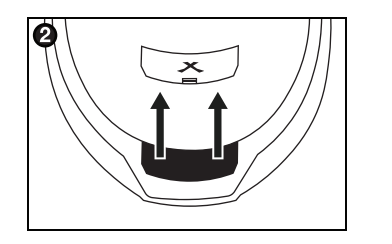

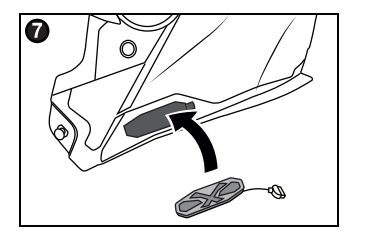

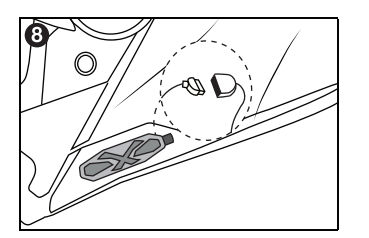

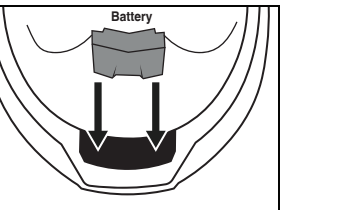

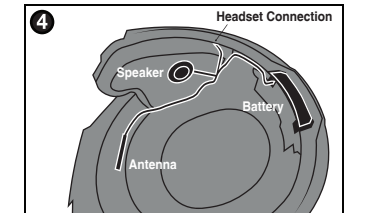

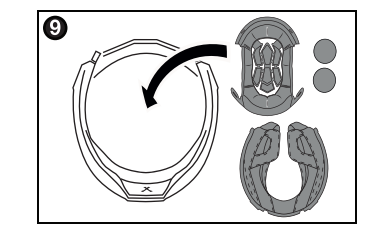

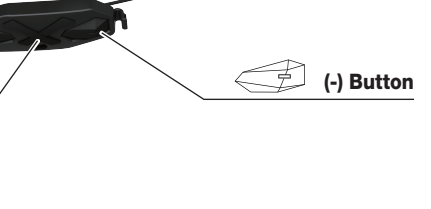

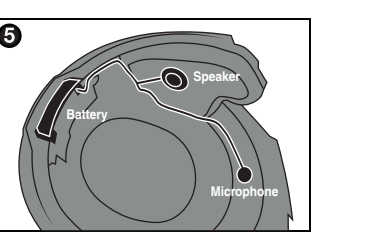

\_\_\_\_

2

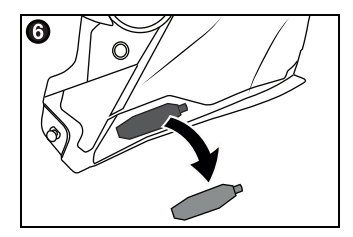

\_\_\_\_ 3

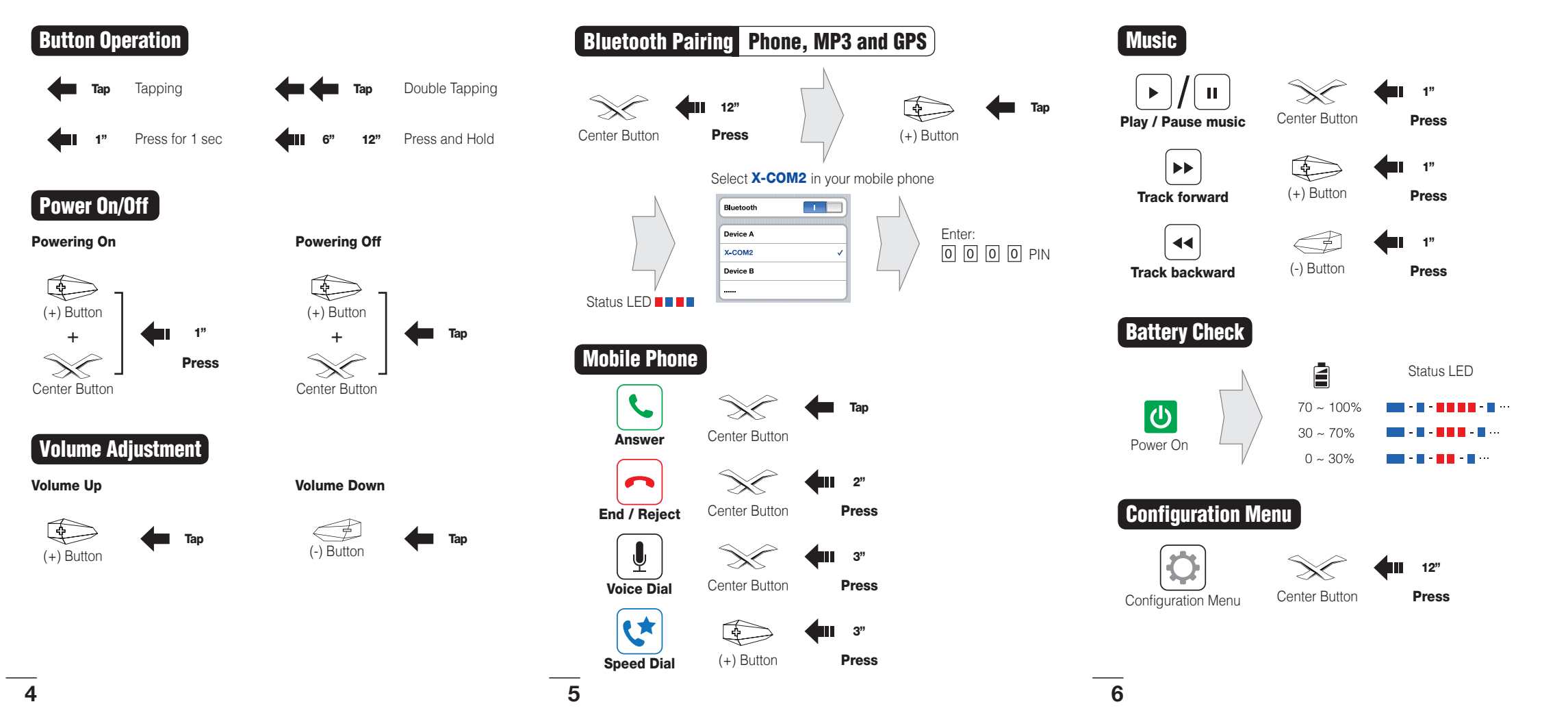

### Using the Sena Device Manager

Connect the headset to your computer via a USB cable. Launch the Sena Device Manager and click DEVICE SETTING to configure the headset settings. For more information on downloading the Sena Device Manager, please visit www.sena.com.

#### Using the Sena Smartphone App

- 1. On your smartphone, download the Sena Smartphone App for Android (Google Play) or iPhone (App Store). Please refer to www.sena.com/headset-app/ for more details.
- 2. Pair your smartphone with the headset.
- 3. Run the **Sena Smartphone App**. Swipe the screen to the right and tap SETTING to configure the headset settings.

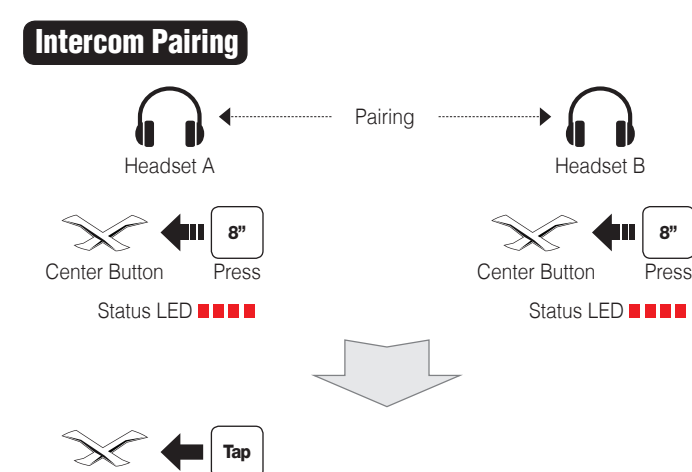

Center Button

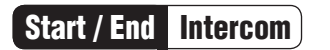

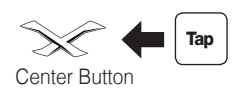

1st Friend

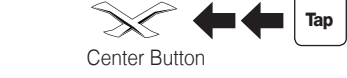

2nd Friend

4

(+) Buttor

S

(-) Button

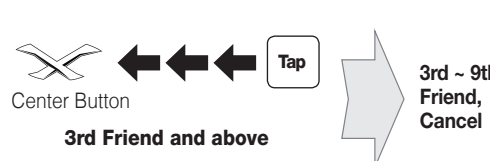

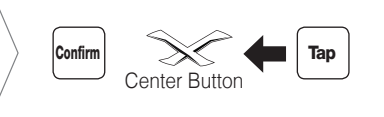

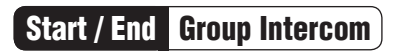

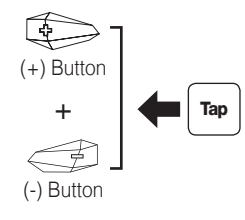

Note: You can use Group Intercom after saving your own group in the Sena Smartphone App. Please refer to the X-COM2 User's Guide in more details.

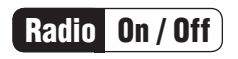

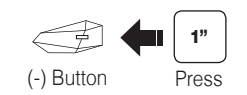

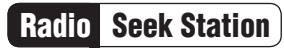

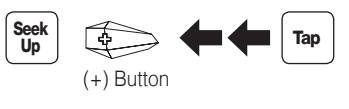

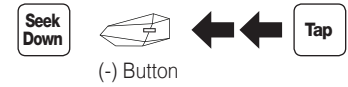

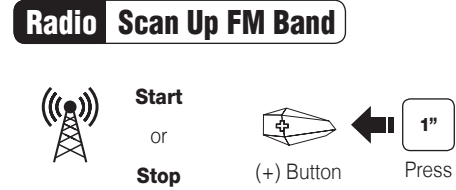

#### Save to preset while scanning

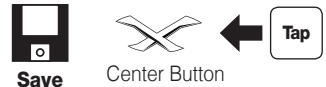

\_\_\_\_\_

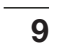

# Radio Save and Delete Preset X 3" Center Button Press (+) Button 1 ~ 10, Cancel Тар or (-) Button • Save Press +) Button Ŵ **1**" 1 Delete Press ) Button

# Radio Move to Preset Station

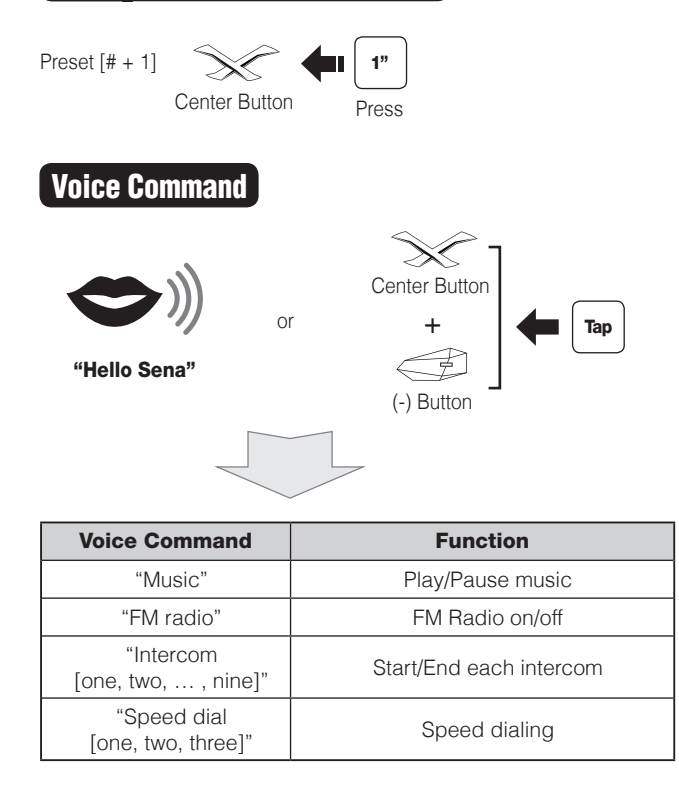

## Troubleshooting

### Factory Reset

If you want to restore the X-COM2 to factory default settings, use the Factory Reset in the configuration menu. The headset automatically restores the default settings and turns off.

### Fault Reset

If the X-COM2 is not working properly for any reason, reset by gently pushing the pin-hole reset button located next to the Micro USB Power Charging & Firmware Upgrade Port.

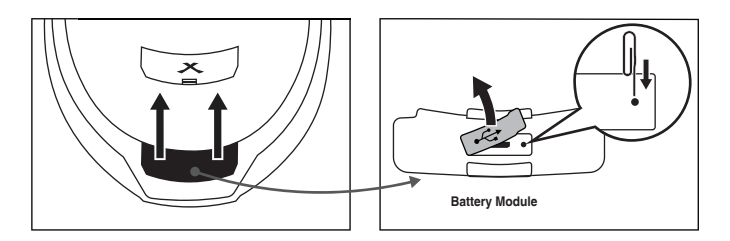

A full version of the manual is downloadable at www.nexx-helmets.com.

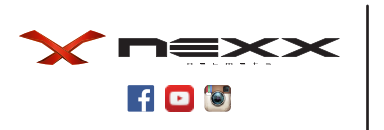

NEXXPRO, Fábrica de Capacetes, S.A.

www.nexx-helmets.com

Customer Support: support@nexxpro.com